# 课题管理系统使用说明

(课题主持人)

# V2.2

| <b>—</b> `, | 申报课题         |             | 1 |
|-------------|--------------|-------------|---|
| 1.          | 课题申报         | 流程图         | 1 |
| 2.          | 课题申报         | 提交步骤        | 2 |
|             | 第一步:         | 登录课题管理系统    | 2 |
|             | 第二步 <b>:</b> | 进入申报课题      | 2 |
|             | 第三步 <b>:</b> | 填写申报材料      | 3 |
|             | 第四步 <b>:</b> | 提交申报材料      | 4 |
| <u> </u>    | 提交开题         | 报告          | 5 |
| 1.          | 提交开题         | 题报告流程       | 5 |
| 2.          | 开题报告         | 后上传步骤       | 6 |
|             | 第一步:         | 进入开题报告      | 6 |
|             | 第二步 <b>:</b> | 上传开题报告      | 6 |
|             | 第三步 <b>:</b> | 提交开题报告      | 7 |
| 三,          | 立项课题         | 重要变更申请      | 8 |
| 1.          | 立项课题         | 重要变更申请流程    | 8 |
|             | 第一步:         | 进入立项变更      | 8 |
|             | 第二步 <b>:</b> | 填写变更事项及变更原因 | 8 |
|             | 第三步 <b>:</b> | 提交立项变更申请    | 9 |
| 四、          | 上报中期         | 检查材料1       | 0 |
| 1.          | 中期检查         | 流程图1        | 0 |
| 2.          | 中期检查         | 材料提交步骤 1    | 1 |

# 目 录

|    | 第一步: | 登录课题管理系统   | 11 |
|----|------|------------|----|
|    | 第二步: | 进入立项过程管理   | 11 |
|    | 第三步: | 填写中期检查材料   | 12 |
|    | 第四步: | 提交中期检查材料   | 14 |
| 五、 | 结题鉴定 | 申请         | 15 |
| 1. | 结题鉴定 | ミ流程图       | 15 |
| 2. | 结题鉴定 | 申请步骤       | 16 |
|    | 第一步: | 进入立项过程管理   | 16 |
|    | 第二步: | 进入立项课题鉴定申请 | 16 |
|    | 第三步: | 选择结题鉴定方式   | 17 |
| 3. | 提交会议 | 鉴定提交成果步骤   | 21 |
|    | 第一步: | 进入立项过程管理   | 21 |
|    | 第二步: | 进入提交会议鉴定成果 | 21 |
|    | 第三步: | 填写会议鉴定成果   | 22 |
| 六、 | 延期结题 | 申请         | 23 |
| 第  | 一步:进 | 入立项过程管理    | 23 |
| 第  | 二步:进 | 入延期结题申请    | 23 |
| 第  | 三步:填 | 写延期结题申请    | 23 |
| 七、 | 个人信息 |            | 25 |
| 八、 | 修改密码 |            | 26 |

# 一、申报课题

# 1. 课题申报流程图

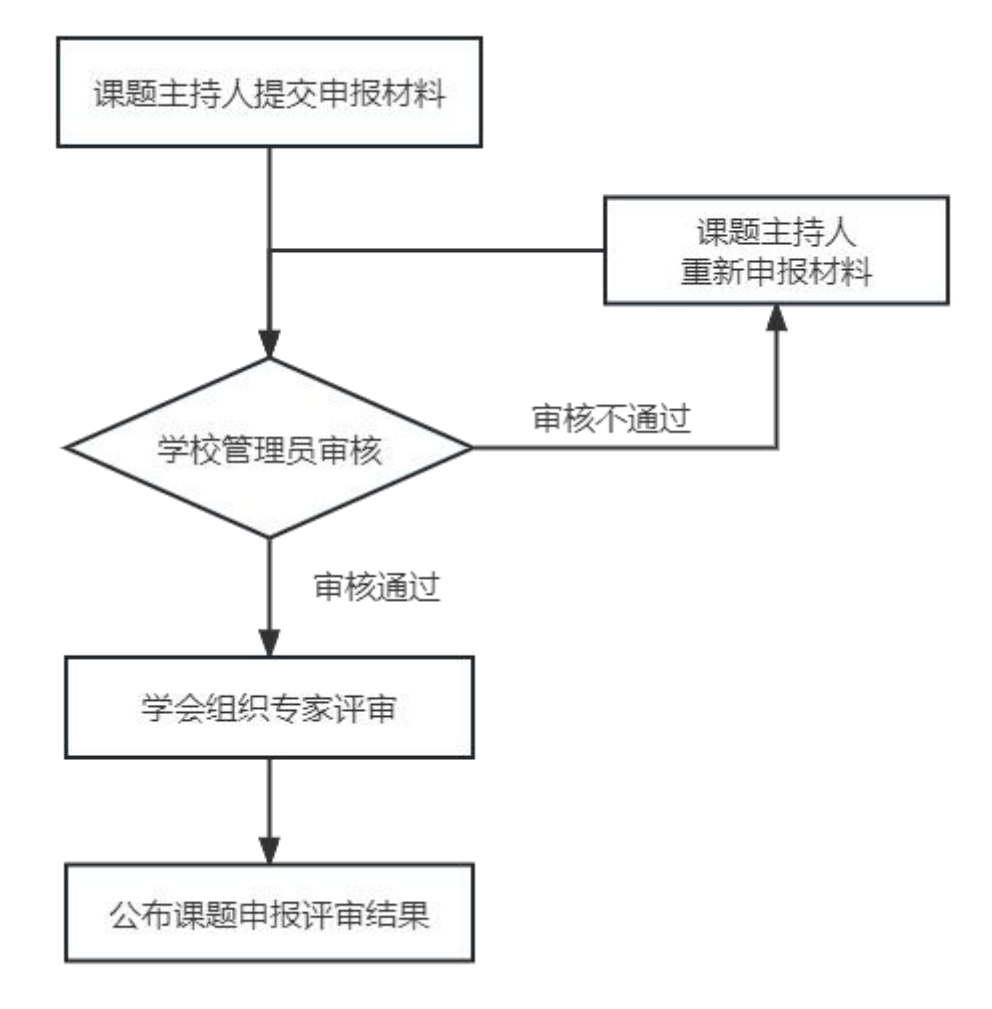

# 2. 课题申报提交步骤

### 第一步:登录课题管理系统

课题主持人在登录页面填写正确的账号、密码、验证码,点击登 录即可进入网站。

|             | 课题管理系统                 |
|-------------|------------------------|
|             | 请输入账号                  |
|             | 请输入密码                  |
|             | jānā入验证码 <b>с 9 þ√</b> |
|             | 委录                     |
|             | 课题管理系统(课题主持人)使用说明V1.0  |
|             |                        |
|             |                        |
|             |                        |
| 苏ICP备140559 | 17号                    |

## 第二步:进入申报课题

点击左侧导航中的"申报课题",进入申报课题页面,如下图所示。

| 「<br>「<br>「<br>」<br>「<br>」<br>二<br>苏<br>省<br>駅<br>业<br>技<br>」<br>、<br>、<br>、<br>、<br>、<br>、<br>、<br>、<br>、<br>、<br>、<br>、 | 木教育学会      | Э           |      |         |        |      | 👨 课题申报者 🗸 |
|----------------------------------------------------------------------------------------------------|------------|-------------|------|---------|--------|------|-----------|
|                                                                                                    | dt+12:1855 |             |      |         |        |      |           |
| 三 立项过程管理                                                                                                    | HIN 1442   |             |      |         |        |      |           |
|                                                                                                    | 课题申报年度:    | 2023-2024年度 | Ŧ    | 课题申报类型: | 全部     | Ŧ    |           |
| = 180X2019                                                                                                    | 课题名称:      |             |      | 申报状态:   | 全部     |      | 查询        |
|                                                                                                    | 导出课题申报表(Wo | ord) 申报課題   |      |         |        |      |           |
|                                                                                                    | 序号 课题      | 申报年度        | 课题名称 | 主持人     | 课题申报类型 | 申报状态 | 操作        |
|                                                                                                    |            |             |      | 智无数据    |        |      |           |
|                                                                                                    | R • 1 •    | H           |      |         |        |      |           |
|                                                                                                    |            |             |      |         |        |      |           |

### 第三步:填写申报材料

课题负责人和课题组主要成员近三年主持的研究课题

在申报课题页面,点击"申报课题"按钮,进入"申报课题详细" 页面,如下图所示。

申报课题

| 具表 (沢知)<br>一、毎个课題<br>术职务 (职利 | 图根报申报人1人,词<br>7)。 | 果题申报人必须是该          | 项目的实际负责          | 人,并在该课题研究中承          | 相实质性任务。课题负责人 | 原则上需具有中级及 | 以上专业技 |
|------------------------------|-------------------|--------------------|------------------|----------------------|--------------|-----------|-------|
| 二、课题类别                       | 包括:重大课题、          | 重点课题和一般立I          | <b>页课题。申报时</b> 重 | <b>恒点课题和一般立</b> 项课题( | 乍为同一类别申报。    |           |       |
| 三、课题组主                       | 要成员是指课题申          | 报人之外的课题研究          | 的方案的设计人员         | 员、研究人员与子课题负责         | 责人等。         |           |       |
| 四、申报表词                       | 认真如实填写,可          | 自行增加书写页面。          |                  |                      |              |           |       |
|                              | in sector of the  | H13 H34 IS 35 (H4) |                  |                      |              |           |       |
|                              |                   |                    |                  |                      |              |           |       |
|                              |                   |                    |                  |                      |              |           |       |
| 殿基本情况                        |                   |                    |                  |                      |              |           |       |
| 课题名称:                        |                   |                    |                  |                      | 课题类别:        | 立项课题      | ٣     |
|                              |                   |                    |                  |                      |              |           |       |
| +++ 17.                      | 御子田 古 1           | 24日11.0日           |                  | 日本.                  | 山牛牛口。        |           |       |
| 姓名:                          | 测试用户1             | 1主力」: ●身           | 野○女              | 氏族:                  | 田生年月:        |           |       |
|                              |                   |                    |                  |                      |              |           |       |
| 90000 States                 |                   | 100.000            |                  |                      |              |           |       |

| 11404735 | 月六十八、 | 子川. | 子12.    |  |
|----------|-------|-----|---------|--|
| 工作单位:    | Î     |     |         |  |
| 通讯地址:    |       |     | 由『编:    |  |
| 办公电话:    |       | 手机: | E-MAIL: |  |
|          |       |     |         |  |

课题主持人在页面填写"课题基本情况"、"课题负责人及主要 成员近三年取得的科研成果"、"课题负责人和课题组主要成员近三 年主持的研究课题"、"课题设计论证"、"本单位开户银行信息"。

其中,"课题负责人和课题组主要成员近三年主持的研究课题", 需要上传"佐证材料",如下图所示。

| 主持人:                               |                                   |                                                   | 课题名称: |       |    |
|------------------------------------|-----------------------------------|---------------------------------------------------|-------|-------|----|
| 果题类别:                              |                                   |                                                   | 批准单位: | 完成情况: |    |
|                                    |                                   |                                                   |       |       |    |
| 左证材料:                              |                                   | 选择                                                |       |       | 添加 |
| 左证材料:                              | 传文件格式仅支持:                         | 选择<br>.pdf .rar .zip .jpg .jpeg                   |       |       | 添加 |
| 左证材料:<br>上<br>(请提供课题               | 。传文件格式仅支持:<br>3 <b>相关证书、证明复</b> 印 | 选择<br>.pdfl.rarl.zipl.jpgl.jpeg<br>如件,如课题立项证书、维   | 告题证书) |       | 添加 |
| 左证材料:<br>上<br>( <mark>请提供课题</mark> | :传文件格式仅支持:<br>【相关证书、证明复印          | 选择<br>.pdf[.rar].zip[.jpg].jpeg<br>JV件,如课题立顶证书、 ś | 告题证书) |       | 添加 |

3

# 第四步:提交申报材料

课题主持人确认数据填写无误后,点击"提交"按钮,数据将自动转交至下一个流程,课题主持人不可以修改数据,如下图所示。

|                                         | ktgl.zjzy<br>提交成功!                                                                                                    | jsxx.com <u></u>         | 显示:              |             |      | ×<br>确定 |
|-----------------------------------------|----------------------------------------------------------------------------------------------------|--------------------------|------------------|-------------|------|---------|
| 申报课题<br>课题申报年度:<br>课题名称:<br>导出课题申报表(Wor | 2023-2024年度<br>d)                                                                                                    | •                        | 课题申报类型:<br>申报状态: | 全部       全部 | •    |         |
| 序号 课题申报                                 | 年度 课题                                                                                                    | 名称                       | 主持人              | 课题申报类型      | 申报状态 | 操作      |
| (四)本研究拟解<br>(五)完成研究的                    | 决的关键问题<br>条件分析                                                                                                    |                          |                  |             |      |         |
| 一本单位升户银行信息<br>本                         | 单位账号:测试账号<br>开户银行:测试开户<br>户名:测试户名                                                                                                    | 行                        |                  |             |      |         |
| 点击                                      | "保存"                                                                                                    | 按钮,课                     | 题主持人可            | 「以修改        | 数据,女 | 1下图所示。  |
| 本单位开户银行信息                               |                                                                                                    |                          |                  |             |      |         |
| <b>本</b>                                | <ul><li>単位账号: 测试账</li><li>一次目前</li><li>一次目前</li><li>一次目</li></ul> | 특<br><sup>1</sup> 行<br>8 |                  |             |      |         |

请核对申报材料真实性,核对无误后再提交。

| 4 | 保存 | 提交 | 返回 |  |
|---|----|----|----|--|
| _ |    |    |    |  |

# 二、提交开题报告

# 1. 提交开题报告流程

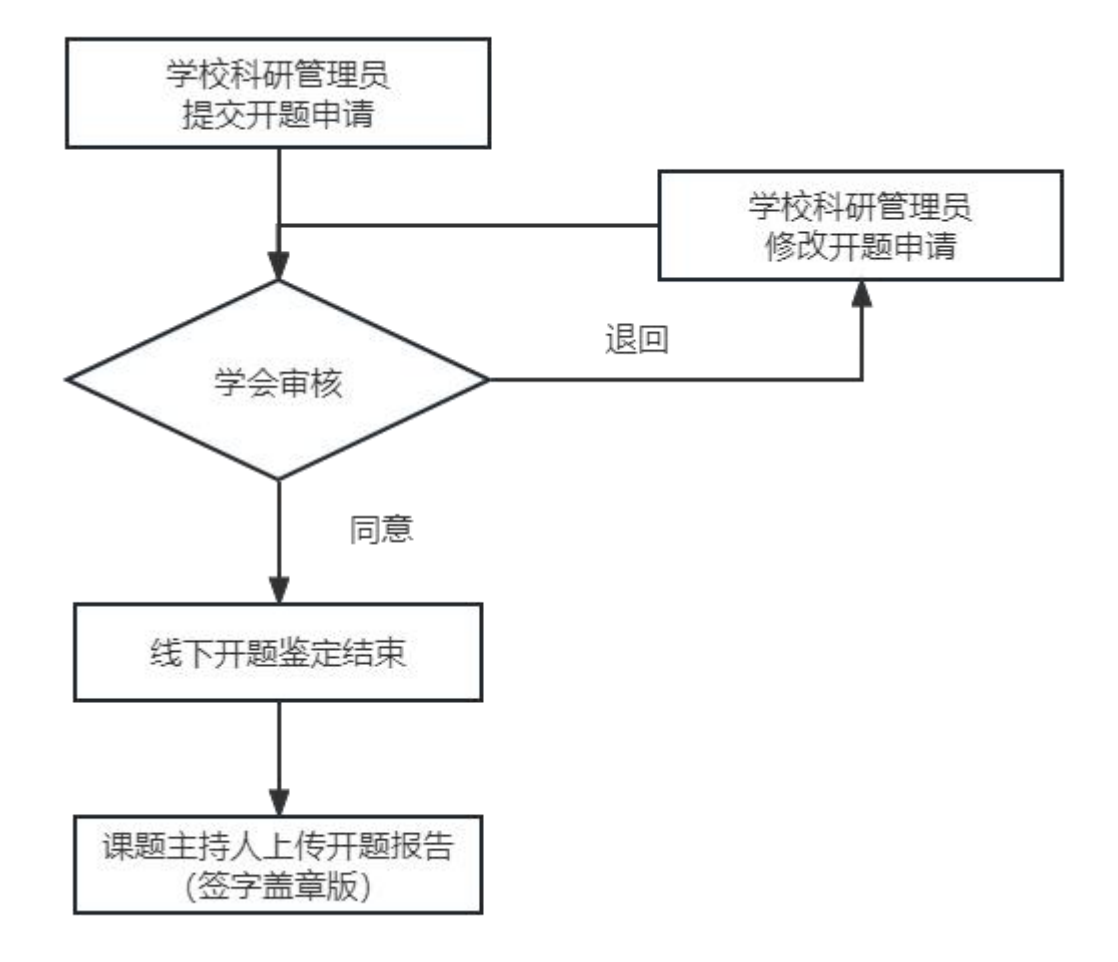

# 2. 开题报告上传步骤

## 第一步: 进入开题报告

点击左侧导航中的"开题报告",进入开题报告页面,如下图所示。

| 🖉 申报课题 | (2000)   |             |   |         |    |   |
|--------|----------|-------------|---|---------|----|---|
| 开题报告   | 申报课题     |             |   |         |    |   |
| ⑦ 立顶过程 | 课题申报年度:  | 2023-2024年度 | ~ | 课题申报类型: | 全部 | ~ |
|        | 课题名称:    |             |   | 申报状态:   | 全部 | ~ |
| 🖉 立项变更 | 导出课题申报表( | Word)       |   |         |    |   |

#### 第二步: 上传开题报告

在开题报告页面,点击"提交材料"按钮,进入"开题报告详细" 页面,如下图所示。

开题报告

| 课题立项组 | 拝度: 2023-2024∉ | F度 ×         |         |      |        |     |           |
|-------|----------------|--------------|---------|------|--------|-----|-----------|
| 序号    | 课题立顶年度         | 课题编号         | 课题名称    | 课题类别 | 课题负责人  | 状态  | 操作        |
| 1     | 2023-2024年度    | XHYBLX010101 | 测试课题名称1 | 立项课题 | 课题负责人1 | 未上报 | 提交材料上查看详细 |

在"开题报告详细"页面点击"选择"按钮,选择需要上传的文件,文件上传成功后点击"保存"按钮即可,如下图所示。

| 开题报告(签字盖章pdf版)<br>选择<br>上传文件格式仅支持:.pdf<br>已上传文件: |          |
|--------------------------------------------------|----------|
| <b>开题报告 (                                   </b> |          |
| 选择                                               |          |
| 上传文件格式仅支持: .pdf                                  |          |
| 已上传文件:                                           |          |
|                                                  | 保存 提交 返回 |

点击"**已上传文件**"下方的链接可在线预览开题报告,如下图所

示。

|                            | : (签字盖草pdf       | ·版)<br>选择  |             |            |        |       |         |           |
|----------------------------|------------------|------------|-------------|------------|--------|-------|---------|-----------|
| 上传文化                       | 牛格式仅支持: .        | pdf        |             |            |        |       |         |           |
| 已上使                        |                  |            | **** TT 87. |            | A + 14 | -     |         |           |
| 2023-2                     | 024年度_領江局        | 等职业技术      | 学校_升题       | 报告_课题      | 负责人1   |       | ~       |           |
|                            |                  |            |             |            |        |       |         |           |
| 01.3 <mark>4</mark> :83/Up | Load/2023-2024年/ | 夏/开题报告/202 | 3-2024年度(   | 填江高等职业     | (ć ~   | ₩ 在此  | 叟索      | C         |
| 00% • +                    | 111 • O          | ттт        | т           | 🕅 ak fin 🖉 |        | , 22  | AD 2012 |           |
|                            |                  | <u> </u>   |             | 20 1740 E  |        | ~ === |         | U IHJEVHV |
|                            |                  |            |             |            |        |       |         |           |
|                            |                  |            |             |            |        |       |         |           |
|                            |                  |            |             |            |        |       |         |           |
|                            | 笛—音              | f          |             |            |        |       |         |           |
|                            | N1 4             |            |             | _          |        |       |         |           |
|                            | 我们               |            |             |            |        |       |         |           |
|                            |                  |            |             |            |        |       |         |           |
|                            |                  | - 1        |             |            |        |       |         |           |
|                            |                  |            |             |            |        |       |         |           |

# 第三步:提交开题报告

开题报告确认无误后点击"提交"按钮即可,开题报告提交状态 变更为"已上报",如下图所示。

| 课题立项组 | F度: 2023-2024 | 年度 >         |         |      |        |     |            |
|-------|---------------|--------------|---------|------|--------|-----|------------|
| 序号    | 课题立顶年度        | 课题编号         | 课题名称    | 课题类别 | 课题负责人  | 状态  | 操作         |
| 1     | 2023-2024年度   | XHYBLX010101 | 测试课题名称1 | 立项课题 | 课题负责人1 | 已上报 | 提交材料   查看详 |

# 三、立项课题重要变更申请

## 1. 立项课题重要变更申请流程

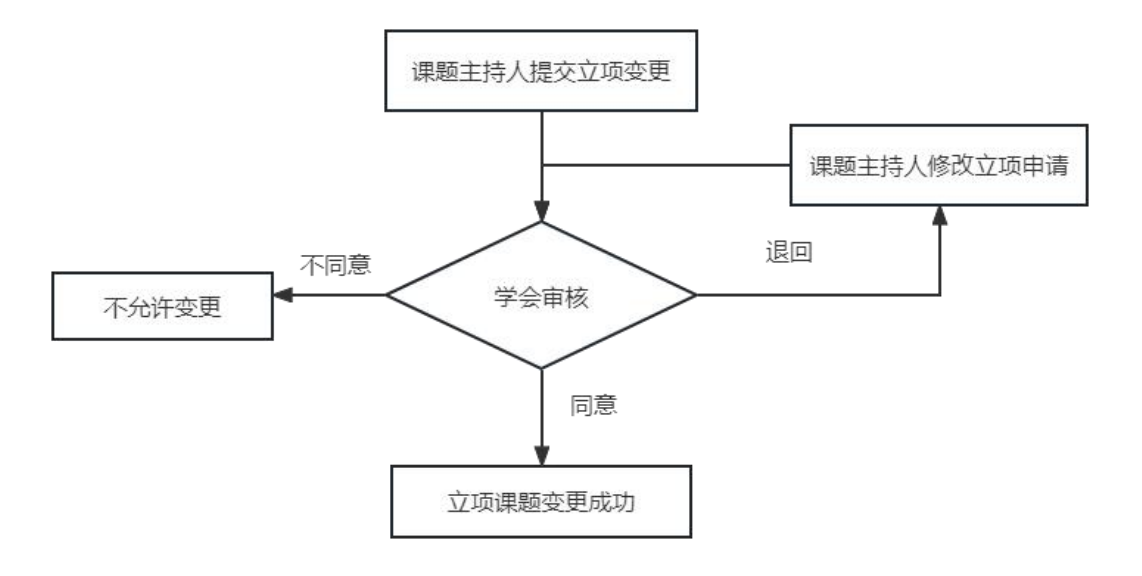

#### 第一步:进入立项变更

点击左侧导航中的"立项变更",进入立项变更页面,如下图所示。

| ℓ 申报課題 |       |             |              |             |   |        |      |          |
|--------|-------|-------------|--------------|-------------|---|--------|------|----------|
|        | 立项课题重 | 望安变更        |              |             |   |        |      |          |
|        | 课题立项年 | 寝:          |              | 2023-2024年度 | ~ |        |      |          |
|        | 序号    | 课题立项年度      | 课题编号         | 课题名称        |   | 主持人    | 课题类型 | 操作       |
| 立项变更   | 1     | 2023-2024年度 | XHZLX2010101 | 测试课题1       |   | 课题主持人1 | 立项课题 | 申请变更查看详细 |

#### 第二步:填写变更事项及变更原因

在立项变更页面,点击"申请变更"按钮,进入"立项重要变更 申请"页面,如下图所示。

#### 立顶课题重要变更申请

| 课题批准号: XHZLX2010101               |       | 主持人姓名: 课题主持人1 |  |
|-----------------------------------|-------|---------------|--|
| 课题名称:测试课题1                        |       |               |  |
| □课题名称                             |       |               |  |
|                                   | 姓名:   |               |  |
| 变更事项(在相应栏□内打<br>"√")□□=======+++↓ | 手机:   | 办公室电话:        |  |
| 山味透土疗人                            | 详细地址: |               |  |
|                                   | 邮编:   | 电子邮箱:         |  |
| 变更原因说明:                           |       |               |  |
|                                   |       |               |  |
|                                   |       |               |  |
|                                   |       |               |  |

在"立项重要变更申请"页面选择"变更事项"并填写相关信息, 填写完后点击"保存"按钮即可,如下图所示。

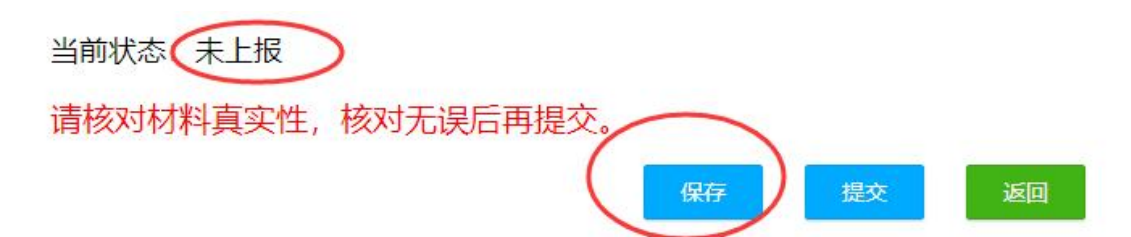

#### 第三步: 提交立项变更申请

立项变更申请材料核对无误后点击"提交"按钮即可,立项变更 提交状态变更为"已上报",如下图所示。

当前状态: 未上报

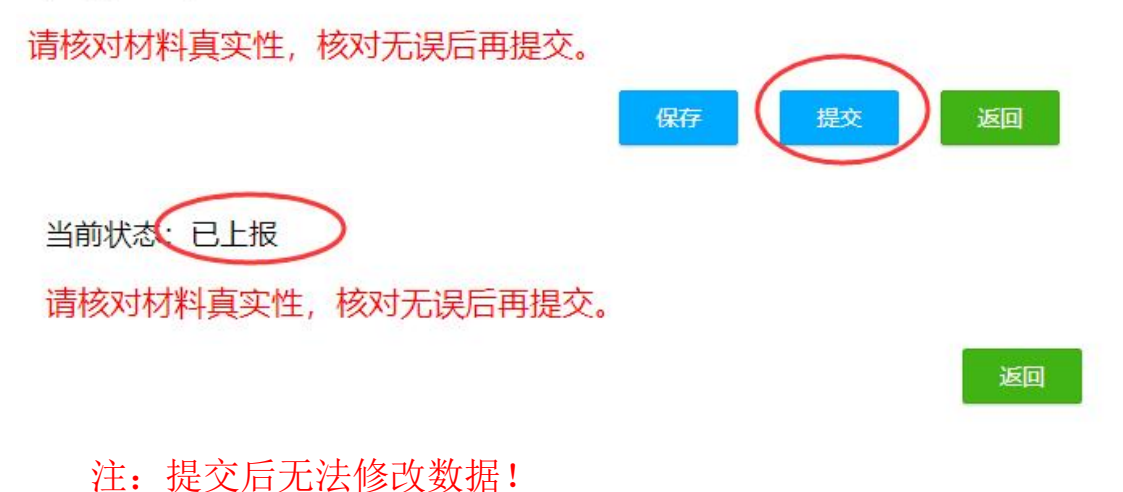

# 四、上报中期检查材料

# 1. 中期检查流程图

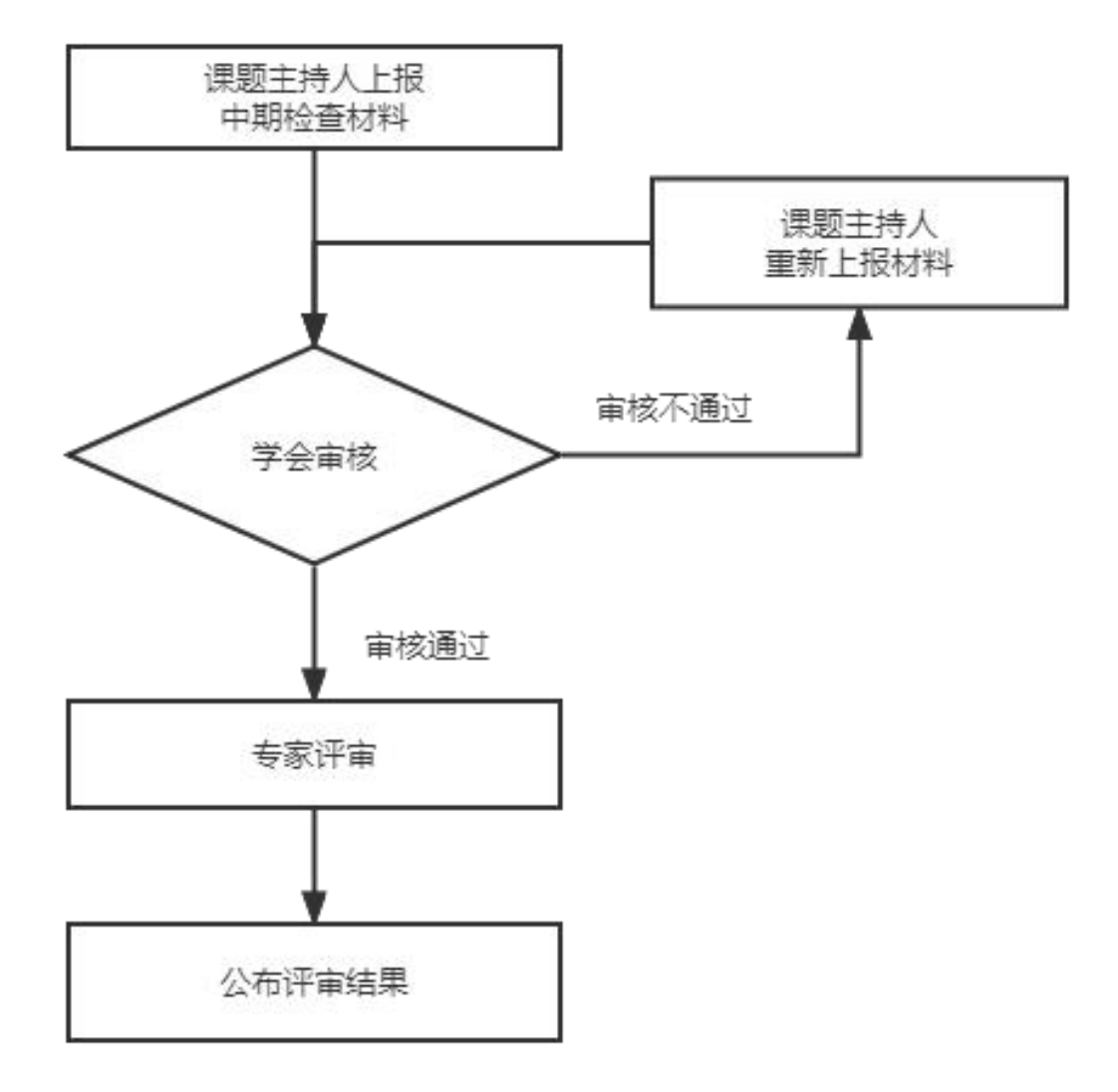

# 2. 中期检查材料提交步骤

### 第一步:登录课题管理系统

课题主持人在登录页面填写正确的账号、密码、验证码,点击登 录即可进入网站。

|           | 课题管理系统                               |
|-----------|--------------------------------------|
|           | 请输入账号                                |
|           | 请输入密码<br>请输入验证码 <b>c 9 <u>h</u>了</b> |
|           | 登录<br>课题管理系统(课题主持人)使用说明V1.0          |
|           |                                      |
| 苏ICP备1405 | 5917号                                |

## 第二步:进入立项过程管理

点击左侧导航中的"立项过程管理",进入立项过程管理页面, 如下图所示。

| 三 立応过程管理<br>立该过程管理                                                                                                    |                                                                                                    | 👻 课题甲报者 🗸               |
|----------------------------------------------------------------------------------------------------|----------------------------------------------------------------------------------------------------|-------------------------|
| 『聖型立頭年度: 2021-2022年度 ◇ 評題类型: 全部 ◇ 市核状态: 全部 ◇ 市核状态: 全部 ◇ 市務     「知中期給会素(Wood)     「予切中期給会素(Wood)     「作号 運動状态 運動型立動年度 運動編号 運動名称 主持人 運動業型 中核状态 操作     1 中期 2021-2022年度 立項課題 未上报 畫看详细 | 立販过程管理<br>環想立項年度: 2021-2022年度 ◆ 課題樂型: 全部 ◆ 审核状态: 全部 ◆<br>与社は環路含素/Word)<br>修写 課題女互体 課題会互体 課題論写 課題名称 主持人 課題类型 审核状态<br>1 中期 2021-2022年度 立顶課題 未上很 | <b>查询</b><br>嚴作<br>查看详细 |

#### 第三步:填写中期检查材料

课题主持人选择"立项过程管理"中的某一条数据,点击"查看 详细",进入"中期材料填写"页面,如下图所示。

| 果遐基本信息                | 课题批准号: XI                 | 课题名称:    |  |  |
|-----------------------|---------------------------|----------|--|--|
|                       | 主持人姓名:                    | 工作单位:    |  |  |
|                       | 联系手机:                     | E-MAIL.  |  |  |
| Ŧ                     | 开题后的课题名称变更情况:◎ <b>有◎无</b> | 变更后课题名称: |  |  |
| <b>周照十西洪园待归 (四</b> 0  | かけ役に十面ナ汁)                 |          |  |  |
| ¥∞主要进版间/元(研究<br>H B I | 3世桂与土委方法)                 |          |  |  |
|                       |                           |          |  |  |
|                       |                           |          |  |  |
|                       |                           |          |  |  |
|                       |                           |          |  |  |
|                       |                           |          |  |  |
|                       |                           |          |  |  |
|                       |                           |          |  |  |
|                       |                           |          |  |  |
|                       |                           |          |  |  |

课题主持人在页面填写"课题主要进展情况(研究过程与主要方法)"、"课题阶段性研究观点或结论"、"课题存在的问题及下一步研究工作安排"、"课题其他需要说明的事项"、"课题预计结题时间",上传"已发表论文"、"其他成果(调研报告、未发表论文、案例等材料)"、"课题申报表"、"开题报告"。

其中,"已发表论文"、"其他成果(调研报告、未发表论文、 案例等材料)"**支持上传多个文件**,如下图所示。

| 论文名称:     |      |   |           |         |             |                |                      |                                   |
|-----------|------|---|-----------|---------|-------------|----------------|----------------------|-----------------------------------|
| 论文类型:     | 普通期刊 | • | 第一作者      | t:      | 发表时间:       | Ŵ              |                      |                                   |
|           |      |   |           |         |             |                |                      |                                   |
| 发表刊物/论文集: |      | 是 | 否有学会课题编号  | : ●有◎无  | 上传附件:       |                | 选择                   |                                   |
| 发表刊物/论文集: |      | 是 | 否有学会课题编号  | : ◎有◎无  | 上传附件:<br>上传 | 文件格式仅支持:.xls]. | 选择<br>xlsx .doc .doc | x .pdf .rar .zip .jpg .jpeg       |
| 发表刊物/论文集: |      | 是 | 否有学会课题编号  | }: ◎有◎无 | 上传附件:<br>上传 | 交件格式仅支持:.xls . | 选择<br>xlsx .doc .doc | x .pdf .rar .zip .jpg .jpeg<br>添加 |
| 发表刊物/论文集: |      | 是 | 是否有学会课题编号 | }: ◎有◎无 | 上传附件:<br>上传 | 文件格式仅支持:.xls]. | 选择<br>xlsx .doc .doc | :x .pdf .rar .zip .jpg .jpeg      |

在"已发表论文填写"框中,输入"论文名称"、"第一作者"、 "发表刊物/论文集",选择"论文类型"、"是否有学会课题编号", 点击"添加"按钮,附件上传成功后数据自动保存并在列表中显示, 如下图所示。

| 论文名称                                                        | 第一 <u>基于XXXX平台研究系统论</u><br>普通期刊 | 这 第                                                 | 一作 王小花                     | >      | 发表时间: 2020                                                  | /6/1                              | >                     |                                            |
|-------------------------------------------------------------|---------------------------------|-----------------------------------------------------|----------------------------|--------|-------------------------------------------------------------|-----------------------------------|-----------------------|--------------------------------------------|
| 发表刊物/论文集                                                    | . 职教通讯                          | 是否有学会课                                              | 題编者: ●有◎无                  | >      | 上传附件:(》论:<br>上传                                             | 文1.doc ×稼除<br>文件稽式仅支持: .xls .     | xlsx].doc].doc        | k .pdf .rar .zip .jpg .jpeg                |
| ¥<br>2                                                      | 论文名称                            | 论文类型                                                | 第一作者                       | 发表时间   | 发表刊物/论文集                                                    | 是否有学会课题编号                         | 附件                    | 操作                                         |
|                                                             |                                 |                                                     |                            |        |                                                             |                                   |                       |                                            |
| ī论文<br>写                                                    |                                 |                                                     |                            |        |                                                             |                                   |                       |                                            |
| <b>5论文</b><br>1写<br>论文名利                                    | R:                              |                                                     |                            |        |                                                             |                                   |                       |                                            |
| <b>黄论文</b><br>写<br>论文名称<br>论文名称                             | R:<br>2: 普通服将刊                  | <b>,</b> 第                                          | -作者:                       |        | 发表时间:                                                       | Ē                                 |                       |                                            |
| <b>坊论文</b><br> 写<br>  论文名和<br>  论文类!<br>  发表刊物/论文4          | R:<br>普通周時刊<br>E:               | ▼ 第:<br>是否有学会课                                      | -作者:<br>遊興号: ※ <b>有</b> ◎无 |        | 发表时间:<br>上传附件:<br>上传                                        | 面<br>文件檔式仪支持: .xisja              | 选择<br>xlsx].doc].docx | د].pdf].tar].zip].jpg].jpgg<br>تقات        |
| <b>表论文</b><br>御写<br>论文名Ⅰ<br>论文名Ⅰ<br>》<br>》 论文类Ⅰ<br>发表刊物/论文3 | R:<br>普通用时J<br>E:               | <ul> <li>第</li> <li>是否有学会课</li> <li>论文进程</li> </ul> | -作者:<br>趙編号: ●有◎无<br>第一作者  | 27591A | 发表时间:<br>上传附件:<br>上传<br>*********************************** | (1)<br>文件指式仅支持: x/s)<br>平元在文全要等地名 | 选择<br>Xlsx,ldoc,ldocx | (,pdf],rar],zip],jpg],jpgg<br>تقدی<br>بودی |

点击列表中的"╳"按钮,页面弹出"确定要删除吗?"对话 框,点击"确定"即可删除某一行数据,如下图所示。

|     | 172.16.1 | 1 <mark>01.16:83</mark> | 显示   |      |          |           |    |    |
|-----|----------|-------------------------|------|------|----------|-----------|----|----|
|     | 确定要删除    | è吗?                     |      |      |          |           |    |    |
|     |          |                         |      |      |          | 确定        | 取消 |    |
|     |          |                         |      |      |          |           |    |    |
| 序号  | 论文名称     | 论文类型                    | 第一作者 | 发表时间 | 发表刊物/论文集 | 是否有学会课题编号 | 附件 | 操作 |
| 无数据 |          |                         |      |      |          |           |    |    |

## 第四步: 提交中期检查材料

课题主持人确认数据填写无误后,点击"提交"按钮,数据将自动转交至下一个流程,课题主持人不可以修改数据,如下图所示。

| 序号        | 课题状态          | 课题立项年度               | 课题编号 | 课题名称 | 主持人 | 课题类型 | 审核状态  | 操作   |
|-----------|---------------|----------------------|------|------|-----|------|-------|------|
| 1         | 中期            | 2021-2022年度          |      |      |     | 立项课题 | 学校待审核 | 查看详细 |
|           |               |                      |      |      |     |      |       |      |
| 预计结题      | 时间            |                      |      |      |     |      |       |      |
| 2022/11/6 | Ĩ             |                      |      |      |     |      |       |      |
| 课题申报》     | ŧ.            |                      |      |      |     |      |       |      |
| 立动        |               | 选择                   |      | -    |     |      |       |      |
| 上传文(+     | anixxit. noci | aocaporparjar        |      |      |     |      |       |      |
|           |               |                      |      |      |     |      |       |      |
| 升题报告      |               | 选择                   |      |      |     |      |       |      |
| 产<br>上传文件 | 楷式仪支持:.doc .  | .docx .pdt .rar .zıp |      |      |     |      |       |      |
|           |               |                      |      |      |     |      | (     | 100  |

# 点击"保存"按钮,课题主持人可以修改数据,如下图所示。

| 其他需要说明的事项                                                            |          |
|----------------------------------------------------------------------|----------|
| 其他需要说明的事项                                                            |          |
|                                                                      | ĥ        |
| 預计结题时间                                                               |          |
| 2022/11/6                                                            |          |
| 四個<br>产軟動合聲量下動機制作技术取代化专业即建设实验研究_值<br>上传文件指式仪支持:.doc;docx[pdf]raf_zip |          |
| <b>开题报告</b> 选择                                                       |          |
| 产数融合背景下动漫制作技术现代化专业群建设实践研究<br>上传文件模式仪支持:.doc(.docx(.pdf).raf.zip      |          |
|                                                                      | 保存 提交 近回 |

# 五、结题鉴定申请

1. 结题鉴定流程图

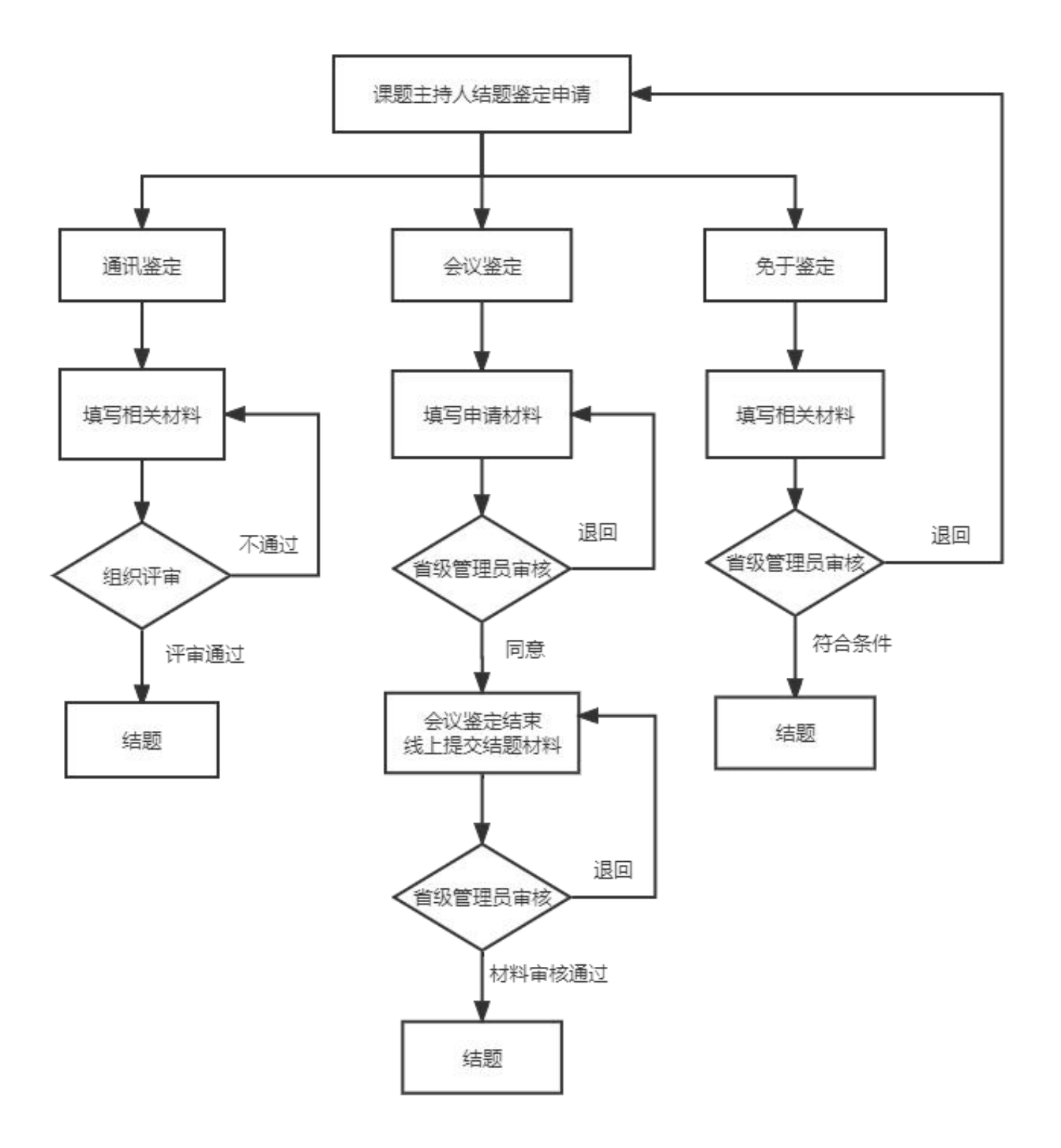

# 2. 结题鉴定申请步骤

#### 第一步: 进入立项过程管理

点击左侧导航中的"立项过程管理",进入立项过程管理页面, 如下图所示。

|                |               |              |                                                                                                    |    |     |      |       |        |             | _ |
|----------------|---------------|--------------|----------------------------------------------------------------------------------------------------|----|-----|------|-------|--------|-------------|---|
| <u>颜立</u> 项年度: | 2021-2022年    | 度            | ▼ 课题类型:                                                                                                    | 全部 | *   | 审核状  | 态: 全部 |        | ~           | 首 |
| 导出中期检查表(       | (Word) 导出     | d结题鉴定表(Word) | 导出延期结题表(Word)                                                                                                    |    |     |      |       |        |             |   |
| 序号 课题          | <b>亟</b> 立项年度 | 课题编号         | 课题名称                                                                                                    |    | 主持人 | 课题类型 | 审核状态  | 操作     |             |   |
| 1 202          | 21-2022年度     |              | and the second second s |    |     |      | 结果已公布 | 查看中期材料 | 申请结题   延期结题 |   |

# 第二步:进入立项课题鉴定申请

点击列表中"申请结题",进入"立项课题鉴定申请",如下图

所示。

立项课题鉴定申请

|                                          | 课题批准号                |               | 课题名称                    |       |                 |
|------------------------------------------|----------------------|---------------|-------------------------|-------|-----------------|
|                                          | 课题主持人:               |               | 所在单位                    |       |                 |
|                                          | 职务/职称:               |               | 由耶稣                     | :     |                 |
|                                          | 通讯地址:                |               |                         |       |                 |
|                                          | 联系电话:                |               | E-MAIL                  |       |                 |
| 题目主要成员名单                                 | þ                    |               |                         |       |                 |
| Ite                                      |                      |               |                         |       |                 |
| 填写<br>姓名:                                |                      | 所在单位:         | 职务、职称:                  | 承担任务: |                 |
| <b>填写</b><br>姓名:                         |                      | 所在单位:         | 职务、职称:                  | 承担任务: | 添加              |
| <b>填写</b><br>姓名:                         | 4.2                  | 所在单位:         | 開発等、開税時:<br>日本語 日本語     | 承担任务: | 荡加              |
| <b>填写</b><br>姓名:<br><sup>家号</sup><br>天教概 | 姓名                   | 所在单位:         | 联务、职称:<br>取务、职称:        | 承担任务: | <b>液和</b><br>現作 |
| 填写<br>姓名:<br><sup>9</sup>                | 姓名<br>吊一般不道统计10人 与结颗 | 所在单位:<br>所在单位 | <b>职务、职称</b> :<br>取务、职称 | 承担任务  | 源和              |

当前状态:未上报

请核对材料真实性,核对无误后再提交。

#### 第三步:选择结题鉴定方式

在"立项课题鉴定申请"页面核对课题基本情况,填写课题主要 成员,选择结题鉴定方式(通讯鉴定、会议鉴定、免于鉴定)。

#### (1) 通讯鉴定

选择通讯鉴定方式,需要提交缴费凭证,填写发票抬头、接收发 票邮箱、税号、工作报告、研究成果摘要、成果主件(研究总报告、 调研报告、子课题报告等)、成果附件(已发表成果、其他成果), 确认以上信息无误后再提交,如下图所示。

|                                                                                                    | 选择                                                                         |                                                   |
|----------------------------------------------------------------------------------------------------|----------------------------------------------------------------------------|---------------------------------------------------|
| 上传文件格式仅支持                                                                                                    | : .jpg .jpeg .pdf .png                                                     |                                                   |
| F票信息                                                                                                    |                                                                            |                                                   |
| 接收发票邮箱:                                                                                                    |                                                                            |                                                   |
| 税号:                                                                                                    |                                                                            |                                                   |
| 作报告                                                                                                    |                                                                            |                                                   |
| (字数限制: 1500字内                                                                                                    | 3)                                                                         |                                                   |
| TT TN T                                                                                                    | <b>H</b>                                                                   |                                                   |
| H B I                                                                                                    |                                                                            |                                                   |
| H B I<br><b> 市穴成果摘要</b><br>(字数限制: 1500字)                                                                                                    | ⇒                                                                          |                                                   |
| H B I<br>Frok<br>Frok<br>H B I<br>H B I                                                                                                    | <br>内)<br>Ⅲ                                                                |                                                   |
| H B I<br>From Random B I<br>From Random B I<br>From Random B I<br>From Random B I<br>H B I<br>和 B I<br>和 B I<br>A B I<br>A B | □□□□□□□□□□□□□□□□□□□□□□□□□□□□□□□□□□□□                                       |                                                   |
| H B I<br>Frokkung<br>(字数限制: 1500字)<br>H B I<br>和 B I<br>和 B I<br>成果主件(研究总报告、调<br>填写<br>成果主件名<br>称:                                                                                                    | □□□□□□□□□□□□□□□□□□□□□□□□□□□□□□□□□□□□                                       | pdfl.pngl.docl.docxl.rarl.zip                     |
| H B I<br>中京成果摘要<br>(字数限制: 1500字)<br>H B I<br>単主件(研究总报告、调<br>「<br>成果主件名<br>称:                                                                                                    | 本 本 本 本 本 本 本 よ 様: 上传文件格式仪支持: jpg].jpeg]. 本 本 本 本 、 上传成果主 上传成果主 法//>  法//> | pdf].png].doc].docx .rar].zip                     |
| H B I<br>From Range<br>(字数限制: 1500字)<br>H B I<br>集主件 (研究总报告、调<br>填写<br>成果主件名<br>称:                                                                                                    | ★ 一 本 一 本 一 本 一 本 一 本 一 本 一 本 一 本 一 本 一                                    | pdfl.pngl.docl.docxl.rarl.zip 添加<br>成果主件<br>材料 操作 |

专家评审通过后"立项课题鉴定申请"页面"当前状态"显示"已 结题",如下图所示。

| 立项过程管理    |                  |            |         |     |       |       |            |  |
|-----------|------------------|------------|---------|-----|-------|-------|------------|--|
| 课题立项年度:   | 2021-2022年度      | •          | 题类型: 全部 | •   | 审核状态: | 全部    | ▼ 査询       |  |
| 导出中期检查表() | Vord) 导出结题鉴定表(Wo | i) 导出延期结题表 | Word)   |     |       |       |            |  |
| 序号 课题     | 建立顶年度 课题         | 号          | 课题名称    | 主持人 | 课题类型  | 审核状态  | 操作         |  |
|           |                  |            |         |     |       |       |            |  |
| 1 203     | 1-2022年度         |            |         |     | 立项课题  | 结果已公布 | 查看中期材料 已结题 |  |

#### 当前状态:已结题

# 请核对材料真实性,核对无误后再提交。

#### (2) 会议鉴定

选择会议鉴定方式,需要填写课题结题鉴定会议拟召开日期、工 作报告、研究成果摘要、鉴定专家组建议名单、建议回避专家名单, 提交单位审核意见(签字盖章 PDF 版)文件,确认以上信息无误后再 提交,如下图所示。

| T作报告                |            |        |  |
|---------------------|------------|--------|--|
|                     | i<br>昆制·1  | 500字内) |  |
| <b>工作报告</b><br>(字数) | ī<br>艮制: 1 | 500字内) |  |

| 姓名:    |           | 职务、职称: | 工作单位: |    |
|--------|-----------|--------|-------|----|
|        |           |        |       | 添加 |
|        |           |        |       |    |
|        |           |        |       |    |
|        |           |        |       |    |
| 成《江苏省問 | 职业技术教育学会专 | 家建议名单》 |       |    |

|    |    |      | LT/MEA |
|----|----|------|--------|
| 序号 | 姓名 | 丁作单位 | 操作     |

课题主持人提交后省级管理员进行审核工作,审核通过后"立项 课题鉴定申请"页面"当前状态"显示"会议鉴定申请通过",如下 图所示。

当前状态: 会议鉴定申请通过

请核对材料真实性,核对无误后再提交。

(3) 免于鉴定

选择免于鉴定方式,需要提交成果主件、成果附件,确认以上信 息无误后再提交,如下图所示。

| 成果主件名称:                            |        | 成果主件类型: | 获奖    | ▼ 上传成果主件:    | 上传文件格式仅支持:                   | 选择<br>: .jpg .jpeg .pdf | l.png .doc .do | ocx .rar .zip<br>添加 |
|------------------------------------|--------|---------|-------|--------------|------------------------------|-------------------------|----------------|---------------------|
| 字号                                 | 成果主件名称 |         |       | 成果主件类型       |                              | ٦X                      | 成果主件材料         | 操作                  |
| 无数据                                |        |         |       |              |                              |                         |                |                     |
| 了无数据<br>果附件                        |        |         |       |              |                              |                         |                |                     |
| 无数据<br><b>果附件</b><br>填写<br>成果附件名称: |        | 上传      | 成果附件: | 文件格式仅支持: jpg | 题释<br>.jpeg .pdf .png .doc . | .docx .rar .zip         |                | 添加                  |

凡具备下列条件之一的可以申请免予鉴定:

- ▶ 课题成果获省部级及以上科研成果三等奖及以上奖项;
- ▶ 在 CSSCI 期刊发表 1 篇与课题高度相关的论文;
- ▶ 在中文核心期刊(北大版)发表2篇与课题高度相关的论文;
- ▶ 相同课题获批省部级及以上课题并结题;
- ▶ 其他经理论研究工作委员会认定达到免于鉴定条件。

# 3. 提交会议鉴定提交成果步骤

### 第一步: 进入立项过程管理

点击左侧导航中的"立项过程管理",进入立项过程管理页面, 如下图所示。

| 立项过程  | 管理          |         |           |              |     |       |      |         |         |
|-------|-------------|---------|-----------|--------------|-----|-------|------|---------|---------|
| 课题立项组 | ∓度: 2021-2  | 022年度   | 课题类型:     | 全部           | v   | 审核状态: | 全部   | · •     | 查询      |
| 导出中   | 期检查表(Word)  | 导出结题鉴定表 | 토(Word) 导 | 出延期结题表(Word) |     |       |      |         |         |
| 序号    | 课题立项年度      | 课题编号    | 课题名称      |              | 主持人 | 课题类型  | 审核状态 | 操作      |         |
| 1     | 2021-2022年度 |         |           |              |     |       |      | 查看中期材料提 | 交会议鉴定成果 |
|       |             |         |           |              |     |       |      |         |         |

# 第二步:进入提交会议鉴定成果

点击列表中"提交会议鉴定成果",进入"提交会议鉴定成果" 页面,如下图所示。

提交会议鉴定成果

N ( ) ( ) ( )

| 课题基本情况 |         |
|--------|---------|
| 课题批准号: | 课题名称:   |
| 课题主持人: | 所在单位:沪  |
| 职务/职称: | 曲彩编:    |
| 通讯地址:  |         |
| 联系电话:  | E-MAIL: |
|        |         |

| 姓名: | 所在单位       | :    | 职务、职称: | 承担任务: |    |
|-----|------------|------|--------|-------|----|
|     |            |      |        |       | 添加 |
|     |            |      |        |       |    |
|     |            |      |        |       |    |
|     | 姓名         | 所在单位 | 职务、职称  | 承担任务  | 操作 |
| 号   | August 199 |      |        |       |    |

#### 第三步:填写会议鉴定成果

先核对课题基本情况、课题主要成员名单,再提交成果主件(研 究总报告、调研报告、子课题报告等)、成果附件(已发表成果、其 他成果)、会议鉴定结果、会议鉴定专家组鉴定意见、鉴定专家组成 员名单及签名,确认以上信息无误后再提交,如下图所示。

| 成里主件名                               | Ez - |          | 上 佐 成 里 主 伊 · | ž                   | 选择                                |                 | ·天 hn |
|-------------------------------------|------|----------|---------------|---------------------|-----------------------------------|-----------------|-------|
|                                     | IG   |          |               | 上传文件格式仅支持: .jpgl.jp | beg .pdf .png .doc .docx .rar .zi | р               | TONUH |
|                                     |      |          |               |                     |                                   | 1. 11. d-d-tr-1 | 18 /6 |
| 15                                  |      | 成果 主件 各种 | 9K            |                     | 龙朱言                               | E1午12科          | 操作    |
|                                     |      |          |               |                     |                                   |                 |       |
| し数据<br>度成果<br>に耳のわった                |      |          |               |                     |                                   |                 |       |
| た数据<br>長成果<br>広果名称:                 |      |          |               |                     |                                   |                 |       |
| 5数据<br>5000<br>15<br>成果名称:<br>成果名称: | 普通期刊 |          |               | ▼ 第一作者:             | 发表时间                              |                 | Ē     |

| 序号 | 成果名称    | 成果类型 | 第一作者 | 发表时间       | 发表刊物/出版<br>社 | 刊号/ISBN  | 是否有学会课题<br>编号 | 附件 | 操作 |
|----|---------|------|------|------------|--------------|----------|---------------|----|----|
| 1  | 测试发表成果1 | 核心期刊 | 111  | 2022-11-15 | 1111         | 11111111 | 有             | 下载 | ×  |

|         |              | 选择                                        |                           | NT1 - |
|---------|--------------|-------------------------------------------|---------------------------|-------|
| 其他成未看称: | 上16共18元未約14; | 上传文件格式仅支持: .jpg .jpeg .pdf .png .doc .doc | j].doc .docx .rar .zip 添加 |       |
|         |              |                                           |                           |       |

| ○供素○会校○五会校   |      |          |       |
|--------------|------|----------|-------|
|              |      |          |       |
| 会议鉴定专家组鉴定意见、 | 鉴定专家 | 组成员名单及签名 | (扫描件) |
|              | 洗择   |          |       |

## 六、延期结题申请

#### 第一步: 进入立项过程管理

点击左侧导航中的"立项过程管理",进入立项过程管理页面, 如下图所示。

| 立项过程管理      |               |               |               |    |     |       |       |        |             |    |
|-------------|---------------|---------------|---------------|----|-----|-------|-------|--------|-------------|----|
| 课题立项年度      | : 2021-202    | 2年度           | ▼ 课题类型:       | 全部 | ~   | 审核状态: | 全部    |        | ~           | 查询 |
| 导出中期松       | )<br>査表(Word) | 导出结题鉴定表(Word) | 导出延期结题表(Word) |    |     |       |       |        |             |    |
| 序号          | 课题立项年度        | 课题编号          | 课题名称          |    | 主持人 | 课题类型  | 审核状态  | 操作     |             |    |
| 1           | 2021-2022年度   |               |               |    |     |       | 结果已公布 | 查看中期材料 | 申请结题   延期结题 | >  |
| <b>RA 1</b> |               |               |               |    |     |       |       |        |             |    |

#### 第二步:进入延期结题申请

点击列表中"延期结题",进入"延期结题申请",如下图所示。

延期结题申请

| 课题批准号:   |   | 课题主持人: | 手机: |  |
|----------|---|--------|-----|--|
| 课题名称:    |   |        |     |  |
| 预计结题时间:  | Ē |        |     |  |
|          |   |        |     |  |
|          |   |        |     |  |
| 朋原因及结题保障 |   |        |     |  |

#### 第三步:填写延期结题申请

先核对课题基本情况,再填写预计结题时间、延期原因及结题保障,上传单位审核意见(签字盖章 pdf 版),以上信息确认无误后提 交即可。

点击页面中的"导出延期结题申请表(Word)"按钮可以导出《延期结题申请》表,如下图所示。

| <u><u></u></u> |      |                          |                  |                  |            |
|----------------|------|--------------------------|------------------|------------------|------------|
| +==            | 网址:  | http://localhost:51847/J | l'YQDetail?id=ea | bd4c15-ef76-43e5 | -84ed-19bb |
| 13             | 文件名: | 江苏省职教学会立项课题和             | 印始题申请表           | oc WORD文         | 档 38.77 KB |
| <b>王</b> '     | 下载到: | C:\Users\Elvira\Desktop  | <u>ب</u>         | t: 121.48 GB ▼   | 浏览         |
| ŀ              |      |                          | T + 1 26 1 - 11  | T#               | Do MV      |

| 江苏省职教学会立项课题延期结题申请表 |             |  |  |  |  |  |  |
|--------------------|-------------|--|--|--|--|--|--|
| 课题批准               | 主持人姓名    手机 |  |  |  |  |  |  |
| 묵                  |             |  |  |  |  |  |  |
| 课题名称               |             |  |  |  |  |  |  |
| 预计结题               | 无           |  |  |  |  |  |  |
| 时间                 |             |  |  |  |  |  |  |
|                    | 延期原因及结题保障:无 |  |  |  |  |  |  |
|                    | 单位负责人(签字):  |  |  |  |  |  |  |
| 単位(公章              | ā): 年月日     |  |  |  |  |  |  |

# 七、个人信息

点击网页右上角"课题申报者",在下拉菜单中点击"个人信息", 进入"个人信息"页面,课题主持人可填写或修改"职称/职务"、 "详细地址"、"电子邮箱"、"联系电话",如下图所示。

|                    | $\odot$ | (课题申报者)                                                                                                    |
|--------------------|---------|----------------------------------------------------------------------------------------------------|
| 三 立项过程管理<br>立项过程管理 |         | <ul> <li>              へん信息          </li> <li>             グ 修改密码             </li> <li>             ひ 退出         </li> </ul> |
| 个人信息               |         |                                                                                                    |
| 姓名:                | 黄       |                                                                                                    |
| 职称/职务:             |         |                                                                                                    |
| 工作单位:              |         |                                                                                                    |
| 详细地址:              |         |                                                                                                    |
| 电子邮箱:              |         |                                                                                                    |
| 联系电话:              |         |                                                                                                    |
|                    |         | 确定 返回                                                                                                    |

# 八、修改密码

点击网页右上角"课题申报者",在下拉菜单中点击"修改密码", 进入"修改密码"页面,课题主持人可修改登录密码,如下图所示。

|          | $\odot$ |  |    | ,黑题申报者                 |
|----------|---------|--|----|------------------------|
| 三 立项过程管理 | 个人信息    |  |    | 名 个人信息<br>修改密码<br>P 退出 |
| 修改密码     |         |  |    |                        |
|          | 旧密码:    |  |    |                        |
|          | 新密码:    |  |    |                        |
| 重复       | 夏新密码:   |  |    |                        |
|          |         |  | 确定 | 返回                     |